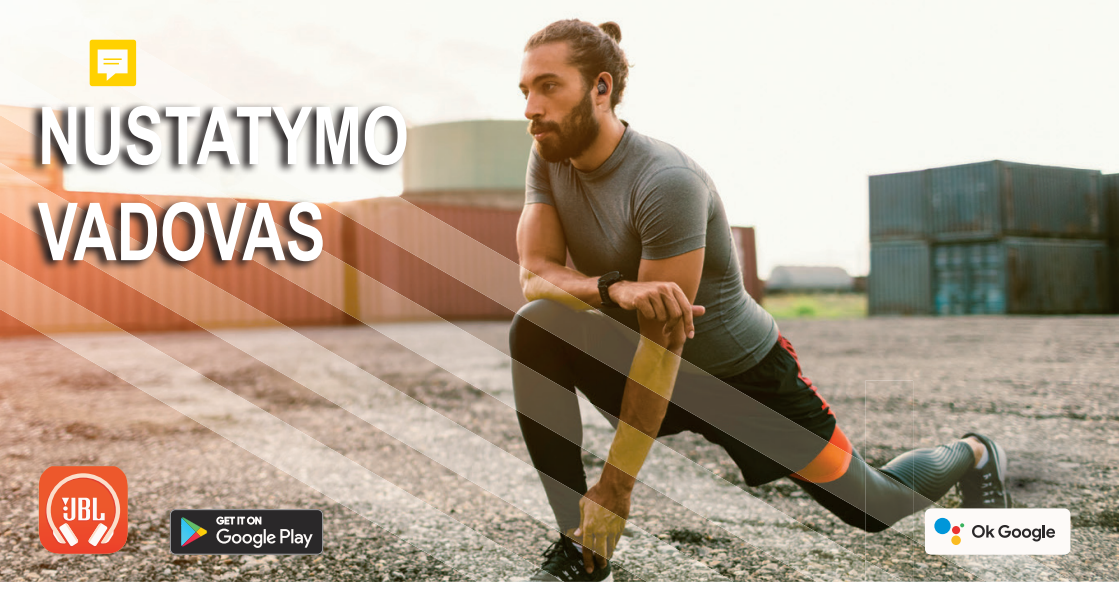

## "GOOGLE" ASISTENTAS

### a. "Google Assistant" nustatymas

- 1. Prijunkite ausines prie mobiliojo įrenginio
- 2. Nustatykite "Google Assistant" naudodami mobilųjį įrenginį\*:

"Android™" įrenginyje paspauskite ir palaikykite pradžios mygtuką, kad atidarytumėte "Google Assistant", ir vykdykite ekrane pateikiamas instrukcijas. \*Prieinama tik su. Android"

\*Prieinama tik su "Android".

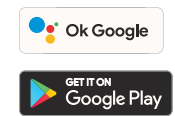

#### Pastaba:

"Google Assistant" prieinamas įrenginiuose su "Android 6.0\* ir naujesne versija.

\* "Google Assistant" veikia "Android Lollipop", "Marshmallow" ir "Nougat Android" mobiliuose irenginiuose su "Google Play" paslaugomis, daugiau nei 1,5 GB saugykla ir 720p ar didesne ekrano raiška.

Daugiau informacijos apie "Google Assistant" funkcijas, rasite apsilankę: assistant.google.com/platforms/ headphones

### b. "Google Assistant" naudojimas

• Ok Google

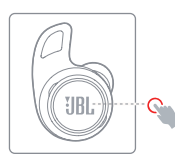

| Funkcija                                              | Veiksmas                                                                                                    |
|-------------------------------------------------------|----------------------------------------------------------------------------------------------------|
| Pokalbis su "Google<br>Assistant"                     | Paspauskite ir laikykite nuspaustą balso valdymo<br>mygtuką kalbėdami, tada atleiskite mygtuką, kad<br>išsiųstumėte komandą.<br>Turi būti susietas su tinkamu telefonu ir interneto<br>ryšiu.<br>Klausimų ir veiksmų pavyzdžius rasite adresu<br>https://assistant.google.com/platforms/headphones |
| Pranešimų klausy-<br>mas                              | Paspauskite ir palaikykite balso valdymo mygtuką nekalbėdami, tada atleiskite mygtuką.                                                                                                    |
| Sustabdyti "Google<br>Assistant"                      | Vieną kartą palieskite valdymo mygtuką.                                                                                                    |
| Atsakyti į pranešimą<br>(jei funkcija palai-<br>koma) | Gavę pranešimą, paspauskite ir palaikykite valdymo<br>mygtuką, kad atsakytumėte. Baigę atleiskite<br>mygtuką.                                                                                                    |

#### Pastabos:

- 1. "Google", "Android" ir "Google Play" yra "Google LLC" prekiniai ženklai.
- 2. "Google" asistentas prieinamas ne visomis kalbomis ir ne visose šalyse.
- Norėdami jjungti arba išjungti "Google Assistant", įdiekite JBL ausinių programą. Pasirinkite Settings (Nustatymai) > Voice Assistant (Balso asistentas).

# "AMAZON ALEXA" NUSTATYMO VADOVAS

## "AMAZON ALEXA"

**HR** 

- 1. Prijunkite ausines prie mobiliojo prietaiso.
- 2. Mobiliajame įrenginyje atidarykite arba atsisiųskite "Amazon Alexa" programėlę ir vykdykite programos nuorodas.
- 3. "Amazon Alexa" programoje eikite į įrenginio puslapį.
- Spustelėkite pliuso (+) mygtuką viršutiniame dešiniajame ekrano kampe ir pasirinkite "Add Device" (Pridėti įrenginį)

built-in

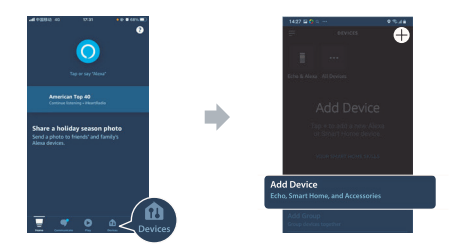

- Sąraše pasirinkite "Headphones" (Ausinės) ir skiltyje "Available Devices" (Galimi įrenginiai) pasirinkite savo ausines. Sekite likusias nuorodas "Alexa" programoje, kad užbaigtumėte sąranką.
- 6. "Alexa" sąranka jūsų įrenginiui baigta. Paspauskite ir palaikykite veiksmo mygtuką ir išbandykite vieną iš toliau pateiktų posakių:

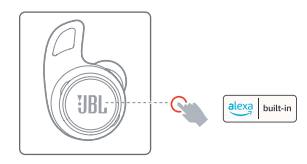

| Išbandykite                  | Pavizdys ką sakyti                                                                                                    |
|------------------------------|----------------------------------------------------------------------------------------------------|
| Paklauskite apie orą         | "What's the weather?"                                                                                                    |
| Paleiskite muziką            | "Play today's hits."<br>Pastaba: "Amazon Music" pagal nutylėjimą nustaty-<br>ta muzikos paslauga, norėdami pakeisti numatytąją<br>muzikos paslaugą, naudokite "Alexa" programą. |
| Atraskite daugiau<br>įgūdžių | "Turn on the lights."                                                                                                    |
| Sustabdyti "Alexa"           | Kol ,Alexa" kalba, prilieskite ir palaikykite veiksmo<br>mygtuką ir pasakykite "stop", baigę atleiskite<br>mygtuką.                                                             |

#### PASTABA:

- 1. Norint naudotis visomis "Alexa" funkcijomis naudojamam įrenginiui, reikalinga "Android™ 6.0" arba naujesnė versija.
- Norėdami jjungti arba išjungti "Amazon Alexa", atsisiųskite mūsų JBL ausines. Galite pasirinkti skiltyje Settings > Voice assistant > Amazon Alexa.
- 3. "Alexa" prieinama ne visomis kalbomis ir ne visose šalyse. "Alexa" galimybės ir funkcionalumas gali skirtis priklausomai nuo vietos.